# МИНИСТЕРСТВО НАУКИ И ВЫСШЕГО ОБРАЗОВАНИЯ РОССИЙСКОЙ ФЕДЕРАЦИИ ФГБОУ ВПО «АЛТАЙСКИЙ ГОСУДАРСТВЕННЫЙ УНИВЕРСИТЕТ» МЕЖДУНАРОДНЫЙ ИНСТИТУТ ЭКОНОМИКИ, МЕНЕДЖМЕНТА И ИНФОРМАЦИОННЫХ СИСТЕМ КАФЕДРА «МЕЖДУНАРОДНАЯ ЭКОНОМИКА, МАТЕМАТИЧЕСКИЕ МЕТОДЫ И БИЗНЕС-ИНФОРМАТИКА»

# МЕТОДИЧЕСКИЕ УКАЗАНИЯ ПО ПРОВЕДЕНИЮ АВТОМАТИЗИРОВАННОГО АНАЛИЗА ДИНАМИКИ СОЦИАЛЬНО-ЭКОНОМИЧЕСКИХ ЯВЛЕНИЙ В СРЕДЕ MS-EXCEL

(для бакалавров, обучающихся по направлениям подготовки 38.03.01 «Экономика», 38.03.05 «Бизнес-информатика», 38.03.06 «Торговое дело»)

Барнаул – 2019

#### ББК 65с51р30+32.972.13р30

УДК 33:004(083.13)

3-635

#### Зиновьев А.Г.,Свердлов М.Ю.,Исаева О.В.

Методические указания по проведению автоматизированного анализа динамики социально-экономических явлений в среде MS Excel для бакалавров, обучающихся по направлениям подготовки 38.03.01 «Экономика», 38.03.05 «Бизнес-информатика», 38.03.06 «Торговое дело».

#### Рецензент: Дубина И.Н., д.э.н., профессор

Проведение самостоятельного аналитического исследования социальноэкономических показателей в среде MS Excel при написании курсовых и дипломных работ является частью учебного плана студентов дневного и заочного отделений Международного института экономики, менеджмента и информационных систем (МИЭМИС). Методические указания имеют целью оказать студентам методическую помощь при выполнении аналитической части исследования курсовых и дипломных работ в направлении анализа рядов динамики исследуемых показателей на основе использования современных компьютерных технологий.

Методические указания включают в себя аналитический материал, используемый при проведении исследования динамического ряда, порядок выполнения стандартных заданий по определению показателей временного ряда, поэтапное выполнение статистических расчетов исследуемых показателей динамического ряда на основе их алгоритмизации в среде MS Excel.

ОБСУЖДЕНО

Протокол заседания кафедры

№8 от 25.03. 2019г.

Зав. кафедрой д.э.н., профессор Мамченко О.П.

 (a) Алтайский государственный университет, кафедра
«Международная экономика, математические методы и бизнесинформатика»,2019

# СОДЕРЖАНИЕ

| 1. T  | Іостановка задачи                                                                                                    |
|-------|----------------------------------------------------------------------------------------------------|
| 2. Г  | Торядок выполнения заданий5                                                                                              |
| 2.1 Г | Іодготовительный этап5                                                                                                   |
| 2.2 3 | Этап выполнения статистических расчетов9                                                                                 |
| 2.2.1 | Расчёт и анализ показателей ряда динамики выпуска продукции за шестилетний период                                        |
| 2.2.2 | Прогноз показателя выпуска продукции на седьмой год методом<br>экстраполяции11                                           |
| 2.2.3 | Выявление тенденции развития изучаемого явления (тренда) по данным о выпуске продукции по месяцам за шестой год методами |
|       | скользящей средней и аналитического                                                                                      |
|       | выравнивания14                                                                                                    |
| 3. 0  | Список литературы19                                                                                                    |

# Автоматизированный анализ динамики социальноэкономических явлений в среде MS Excel

#### 1. Постановка задачи

В процессе статистического изучения деятельности одного из предприятий получены данные о годовом выпуске продукции (в стоимостном выражении) за шестилетний период, а также данные о выпуске продукции по месяцам за 6-ой год.

Полученные два ряда динамики представлены в формате электронных таблиц процессора **Excel**, годовые данные - в диапазоне ячеек **A6:B12**, а данные за 6-ой год по месяцам - в диапазоне D6:E19. Для демонстрационного примера (ДП) данные о выпуске продукции приведены в табл. 3.1-ДП.

Таблица 1.1-ДП

|    | Α    | В                                 | C | D                         | E                                 |
|----|------|-----------------------------------|---|---------------------------|-----------------------------------|
| 6  | Годы | Выпуск<br>продукции,<br>млн. руб. |   | По месяцам<br>за 6-ой год | Выпуск<br>продукции,<br>млн. руб. |
| 7  | 1    | 3020,00                           |   | январь                    | 175,00                            |
| 8  | 2    | 3260,00                           |   | февраль                   | 241,00                            |
| 9  | 3    | 3650,00                           |   | март                      | 300,00                            |
| 10 | 4    | 3530,00                           |   | апрель                    | 270,00                            |
| 11 | 5    | 3765,00                           |   | май                       | 330,00                            |
| 12 | 6    | 4077,00                           |   | июнь                      | 310,00                            |
| 13 |      |                                   |   | июль                      | 366,00                            |
| 14 |      |                                   |   | август                    | 341,00                            |
| 15 |      |                                   |   | сентябрь                  | 420,00                            |
| 16 |      |                                   |   | октябрь                   | 441,00                            |
| 17 |      |                                   |   | ноябрь                    | 453,00                            |
| 18 |      |                                   |   | декабрь                   | 430,00                            |

#### Исходные данные демонстрационного примера

| 19 |  | Итого | 4077,00 |
|----|--|-------|---------|
|    |  |       |         |

В процессе автоматизированного анализа динамики выпуска продукции за шестилетний период необходимо решить следующие статистические задачи.

Задание 1. Расчёт и анализ показателей ряда динамики выпуска продукции за шестилетний период.

Задание 2. Прогноз показателя выпуска продукции на 7-ой год методом экстраполяции.

Задание 3. Выявление тенденции развития изучаемого явления (тренда) по данным о выпуске продукции по месяцам за 6-ой год методами скользящей средней и аналитического выравнивания.

#### 2. Порядок выполнения заданий

#### 2.1. Подготовительный этап

Для выполнения вышеприведенных заданий выделяется Лист 1 Рабочего файла, сформированного в *персональной папке* исследователя.

На *Листе 1 Рабочего файла персональной папки* исследователя заготовлены макеты таблиц, используемые при выполнении указанных заданий.

# Расположение исходных данных и макетов результативных таблиц в Рабочем файле на Листе 1 персональной папки исследователя

|    | Α    | В                                 | С            | D                         | Е                                 |
|----|------|-----------------------------------|--------------|---------------------------|-----------------------------------|
| 4  |      |                                   |              |                           | Таблица 1.1                       |
| 5  |      |                                   | Исходные дан | ные                       |                                   |
| 6  | Годы | Выпуск<br>продукции,<br>млн. руб. |              | По месяцам<br>за 6-ой год | Выпуск<br>продукции,<br>млн. руб. |
| 7  | 1    |                                   |              | январь                    |                                   |
| 8  | 2    |                                   |              | февраль                   |                                   |
| 9  | 3    |                                   |              | март                      |                                   |
| 10 | 4    |                                   |              | апрель                    |                                   |
| 11 | 5    |                                   |              | май                       |                                   |
| 12 | 6    |                                   |              | июнь                      |                                   |

| 13 |  | ИЮЛЬ     |  |
|----|--|----------|--|
| 14 |  | август   |  |
| 15 |  | сентябрь |  |
| 16 |  | октябрь  |  |
| 17 |  | ноябрь   |  |
| 18 |  | декабрь  |  |
| 19 |  | Итого    |  |

|    | Α                                                  | В                                 | С                                   | D           | E                | F                   | G             | H            | Ι                          |  |  |  |
|----|----------------------------------------------------|-----------------------------------|-------------------------------------|-------------|------------------|---------------------|---------------|--------------|----------------------------|--|--|--|
| 21 | Таблица 1.2                                        |                                   |                                     |             |                  |                     |               |              |                            |  |  |  |
| 22 | Определения показателей динамики выпуска продукции |                                   |                                     |             |                  |                     |               |              |                            |  |  |  |
| 23 | Годы                                               | Выпуск<br>продукции,<br>млн. руб. | Абсолютный<br>прирост,<br>млн. руб. |             | Темп роста,<br>% |                     | Темп при<br>% | роста,       | Абсолют<br>ное<br>значение |  |  |  |
| 24 |                                                    |                                   | цепной                              | базисный    | цепной           | базисный            | цепной        | базисн<br>ый | 1 %<br>прироста            |  |  |  |
| 25 | 1-й                                                |                                   |                                     |             |                  |                     |               |              |                            |  |  |  |
| 26 | 2-й                                                |                                   | B26-B25                             | B26-\$B\$25 | B26/B25*<br>100  | B26/\$B\$2<br>5*100 | E26-100       | F26-<br>100  | 0,01*B25                   |  |  |  |
| 27 | 3-й                                                |                                   |                                     |             |                  |                     |               |              |                            |  |  |  |
| 28 | 4-й                                                |                                   |                                     |             |                  |                     |               |              |                            |  |  |  |
| 29 | 5-й                                                |                                   |                                     |             |                  |                     |               |              |                            |  |  |  |
| 30 | 6-й                                                |                                   |                                     |             |                  |                     |               |              |                            |  |  |  |

|    | Α                                        | В                    | C                                          | D            | E                                      |  |  |  |  |  |
|----|------------------------------------------|----------------------|--------------------------------------------|--------------|----------------------------------------|--|--|--|--|--|
| 32 |                                          |                      |                                            |              | Таблица 1.3                            |  |  |  |  |  |
| 33 | Расчёт средних показателей ряда динамики |                      |                                            |              |                                        |  |  |  |  |  |
| 34 | Средний уровень                          | ряда динамики,       | млн. руб., <b> </b>                        |              | =CYMM(B7:B12)/6                        |  |  |  |  |  |
| 35 | Средний абсолют                          | ный прирост,мл       | н. руб., $\overline{\Delta}_{a \delta c.}$ |              | =(B12-B7)/5                            |  |  |  |  |  |
| 36 | Средний темп рос                         | та,%, Троста         |                                            |              | =ОКРУГЛ(СТЕПЕНЬ(В12/В7<br>;1/5)*100;1) |  |  |  |  |  |
| 37 | Средний темп при                         | проста%, <b>Т</b> пр |                                            |              | =E36-100                               |  |  |  |  |  |
| 38 |                                          |                      |                                            |              |                                        |  |  |  |  |  |
| 39 |                                          |                      |                                            |              | Таблица 1.4                            |  |  |  |  |  |
| 40 |                                          | Прогноз в            | ыпуска прод                                | укции на год | вперед                                 |  |  |  |  |  |

| 41 | По среднему абсолютному приросту,млн. руб., $\overline{\Delta}_{a \delta c}$ | B12+E35       |
|----|------------------------------------------------------------------------------|---------------|
| 42 | По среднему темпу роста,%, <b>Т<sub>роста</sub></b>                          | B12*(E36/100) |

| 44 |                              |                                   | Таблица 1.5           |  |  |  |  |  |  |
|----|------------------------------|-----------------------------------|-----------------------|--|--|--|--|--|--|
| 45 | Выпуск продукции за 6-ой год |                                   |                       |  |  |  |  |  |  |
| 46 | Месяцы                       | Выпуск<br>продукции,<br>млн. руб. | Скользящее<br>среднее |  |  |  |  |  |  |
| 47 | январь                       |                                   |                       |  |  |  |  |  |  |
| 48 | февраль                      |                                   |                       |  |  |  |  |  |  |
| 49 | март                         |                                   |                       |  |  |  |  |  |  |
| 50 | апрель                       |                                   |                       |  |  |  |  |  |  |
| 51 | май                          |                                   |                       |  |  |  |  |  |  |
| 52 | июнь                         |                                   |                       |  |  |  |  |  |  |
| 53 | июль                         |                                   |                       |  |  |  |  |  |  |
| 54 | август                       |                                   |                       |  |  |  |  |  |  |
| 55 | сентябрь                     |                                   |                       |  |  |  |  |  |  |
| 56 | октябрь                      |                                   |                       |  |  |  |  |  |  |
| 57 | ноябрь                       |                                   |                       |  |  |  |  |  |  |
| 58 | декабрь                      |                                   |                       |  |  |  |  |  |  |

#### 2.2 Этап выполнения статистических расчетов

# Задание 1.

# 2.2.1 Расчёт и анализ показателей ряда динамики выпуска продукции за шестилетний период.

Выполнение Задания 1 заключается в решении двух задач:

Задача 1. Расчет цепных и базисных показателей динамики: абсолютный прирост (сокращение); темп роста (снижения); темп прироста (сокращения) и абсолютное значение 1 % прироста.

Задача 2. Расчет средних показателей ряда динамики: средний уровень ряда динамики; средний абсолютный прирост; средний темп роста и средний темп прироста.

#### Алгоритмы выполнения Задания 1

Задача 1. Расчет цепных и базисных показателей динамики: абсолютный прирост (сокращение); темп роста (снижения); темп прироста (сокращения) и абсолютное значение 1 % прироста

# Алгоритм 1.1. Расчёт цепных и базисных показателей динамики, характеризующих изменение отдельных уровней ряда динамики

- 1. В ячейке, выделенной для значения *абсолютного прироста цепного* за первый год (**C26**), перед формулой поставить знак равенства «=»;
- 2. Enter;
- 3. Установить курсор в правом нижнем углу ячейки (C26) с формулой образцом (курсор примет форму черного крестика) и, удерживая левую клавишу мыши в нажатом состоянии, переместить курсор до нижней клетки графы. Отпустить клавишу мыши (формула образец размножилась на всю графу).
- 4. Выполнить действия 1–2 поочередно для *всех* аналитических показателей ряда динамики табл.3.2:

абсолютного прироста базисного; темпа роста цепного и базисного; темпа прироста цепного и базисного; абсолютного значения 1% прироста.

|    | Α                                     | В                                 | С                   | D                                                 | E      | F            | G             | Н                                                     | Ι    |  |
|----|---------------------------------------|-----------------------------------|---------------------|---------------------------------------------------|--------|--------------|---------------|-------------------------------------------------------|------|--|
| 21 | Таблица 1.                            |                                   |                     |                                                   |        |              |               |                                                       |      |  |
| 22 | Показатели динамики выпуска продукции |                                   |                     |                                                   |        |              |               |                                                       |      |  |
| 23 | Годы                                  | Выпуск<br>продукции,<br>млн. руб. | Абсол<br>при<br>тыс | Абсолютный<br>прирост, Темп роста, %<br>тыс. тонн |        |              | оироста,<br>% | Абсолю<br>тное<br>значени<br>е<br>1 %<br>прирост<br>а |      |  |
| 24 |                                       |                                   | цепной              | базисны<br>й                                      | цепной | базисны<br>й | цепной        | базисн<br>ый                                          |      |  |
| 25 | 1-й                                   | 3020,00                           |                     |                                                   |        |              |               |                                                       |      |  |
| 26 | 2-й                                   | 3260,00                           | 240,00              | 240,00                                            | 107,9  | 107,9        | 7,9           | 7,9                                                   | 30,2 |  |
| 27 | 3-й                                   | 3650,00                           | 390,00              | 630,00                                            | 112,0  | 120,9        | 12,0          | 20,9                                                  | 32,6 |  |
| 28 | 4-й                                   | 3530,00                           | -120,00             | 510,00                                            | 96,7   | 116,9        | -3,3          | 16,9                                                  | 36,5 |  |

| 29 | 5-й | 3765,00 | 235,00 | 745,00   | 106,7 | 124,7 | 6,7 | 24,7 | 35,3  |
|----|-----|---------|--------|----------|-------|-------|-----|------|-------|
| 30 | 6-й | 4077,00 | 312,00 | 1 057,00 | 108,3 | 135,0 | 8,3 | 35,0 | 37,65 |

Результат работы алгоритма 1.1 для демонстрационного примера приведены в табл.1.2

Задача 2. Расчет средних показателей ряда динамики: средний уровень ряда динамики; средний абсолютный прирост; средний темп роста и средний темп прироста

#### Алгоритм 1.2. Расчёт средних показателей ряда динамики

- 1. В ячейке, выделенной для значения *средний уровень ряда динамики* (E34), перед формулой поставить знак равенства «=»;
- 2. Enter;
- 3. Выполнить действия 1–2 поочередно для *всех* средних показателей ряда динамики табл.1.3:

среднего абсолютного прироста; среднего темпа роста; среднего темпа прироста.

Результат работы алгоритма 1.2 для демонстрационного примера приведены в табл. 1.3-ДП.

|    | Α              | В                                                          | С                                         | D              |
|----|----------------|------------------------------------------------------------|-------------------------------------------|----------------|
| 32 |                |                                                            |                                           | Таблица 1.3-ДП |
| 33 | Ср             | едние показатели                                           | ряда динами                               | ики            |
| 34 | Средний уровен | ь ряда динамики, м                                         | илн. руб., <u></u>                        | 3550,33        |
| 35 | Средний абсолк | отный прирост,млн                                          | а. руб., $\overline{\Delta}_{a ar{o} c.}$ | 211,40         |
| 36 | Средний темп р | оста,%, Троста                                             |                                           | 106,2          |
| 37 | Средний темп п | рироста%, $\overline{\mathbf{T}}_{\mathbf{\Pi}\mathbf{p}}$ |                                           | 6,2            |

#### Задание 2.

#### 2.2.2 Прогноз показателя выпуска продукции на 7-ой год методом экстраполяции.

Выполнение Задания 2 заключается в решении двух задач:

Задача 1. Прогнозирование выпуска продукции предприятием на год вперёд с использованием среднего абсолютного прироста и среднего темпа роста.

Задача 2. Прогнозирование выпуска продукции предприятием на год вперёд с использованием аналитического выравнивания ряда динамики по прямой, параболе и полиному 3-го порядка.

#### Алгоритмы выполнения Задания 2

Задача 1. Прогнозирование выпуска продукции предприятием на год вперёд с

использованием среднего абсолютного прироста и среднего

#### темпа роста.

# Алгоритм 2.1. Расчёт выпуска продукции на год вперёд с использованием среднего абсолютного прироста и среднего темпа роста

- 1. В ячейке, выделенной для значений прогнозируемого выпуска продукции по *среднему абсолютному приросту* (E41), перед формулой поставить знак равенства «=».
  - 2. Enter;
  - 3. Выполнить действия 1–2 для прогнозируемого выпуска продукции по значению *среднего темпа роста* (табл.1.4).

Результат работы алгоритма 2.1 для демонстрационного примера приведен в табл. 1.4 – ДП.

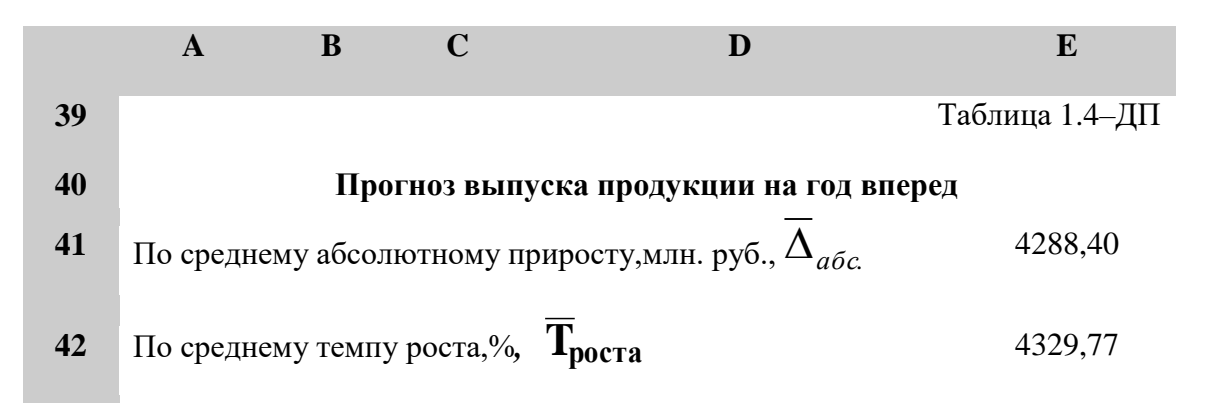

Задача 2. Прогнозирование выпуска продукции предприятием на год вперёд с использованием аналитического выравнивания ряда динамики по прямой, параболе и полиному 3-го порядка.

# Алгоритм 2.2.Построение графика динамики выпуска продукции за 6 лет с использованием средств инструмента МАСТЕР ДИАГРАММ

- 1. Выделить мышью ячейки, содержащие выпуск продукции за 6 лет (диапазон ячеек **B7:B12**);
- 2. Вставка=>Диаграмма=>Точечная;
- 3. В появившемся диалоговом окне Мастер диаграмм (шаг 1 из 4) выбрать вид точечной диаграммы, на которой значения соединены отрезками;
- 4. Далее;
- 5. В появившемся диалоговом окне Мастер диаграмм (шаг 2 из 4) выбрать вкладку Ряд и задать имя ряда 1 – «Исходные данные»;
- 6. Далее;
- 7. В появившемся диалоговом окне Мастер диаграмм (шаг 3 из 4) выбрать вкладку Заголовки и задать названия диаграммы («Прогнозированиевыпуска продукции на 7-ой год») и осей X («Годы») и У («Выпуск продукции. млн. руб.»;;
- 8. Готово;
- 9. Выделить на полученной диаграмме ось **Y** (подвести курсор к требуемой оси и щелкнуть левой клавишей мыши);
- 10. Формат => Выделенная ось;

- 11. В появившемся диалоговом окне Формат оси выбрать вкладку Шкала;
- 12. В поле Минимальное значение ввести минимальное (или несколько ниже) значение признака «Выпуск продукции»;
- 13. ОК.

Выделить диаграмму и с помощью приема "захват мышью" переместить ее в конец *Рабочего файла*.

# Алгоритм 2.3. Нахождение тренда ряда динамики выпуска продукции методом аналитического выравнивания и прогнозирование его на год вперед с помощью инструмента Мастер диаграмм

- 1. Выделить мышью диаграмму «Прогнозирование выпуска продукции на 7-ой год», расположенную в конце Рабочего файла;
- 2. Диаграмма => Добавить линию тренда;
- 3. В появившемся диалоговом окне **Линия тренда** выбрать вкладку **Тип** и задать вид линии тренда *линейная*;
- 4. Выбрать вкладку Параметры и выполнить действия:
  - 1. Переключатель Название аппроксимирующей кривой: автоматическое/другое установить в положение другое и ввести имя тренда-Прямая;
  - 2. В поле Прогноз вперед на...едициц ввести значение «1»;
  - 3. Поле Прогноз назад на...единиц <u>НЕ активизировать;</u>
  - 4. Флажок Пересечение кривой с осью Y в точке <u>НЕ</u> <u>активизировать;</u>
  - 5. Флажок Показывать уравнение на диаграмме <u>Активизировать;</u>
  - 6. Флажок Поместить на диаграмму величину достоверности аппроксимации R<sup>2</sup> <u>Активизировать;</u>
  - 7. **ОК**;
  - 8. Установить курсор на линию тренда, щелкнуть правой клавишей мыши и выбрать меню **Формат линии тренда**;
  - 9. В появившемся диалоговом окне **Формат линии тренда** выбрать вкладку **Вид** и задать по своему усмотрению тип, цвет и толщину линии;
  - 10. ОК;
  - 11. Выделить уравнение линии тренда и индекс детерминации **R**<sup>2</sup> и с помощью приема "захват мышью" вынести их за корреляционное поле. При необходимости уменьшить размер шрифта.
- 5. Действия 1 4 (в п.4 шаги 1–11) выполнить для линии тренда:

#### парабола;

#### полином 3-го порядка.

Результат работы алгоритмов 2.2 – 2.3 для демонстрационного примера представлен на рис.1.1.

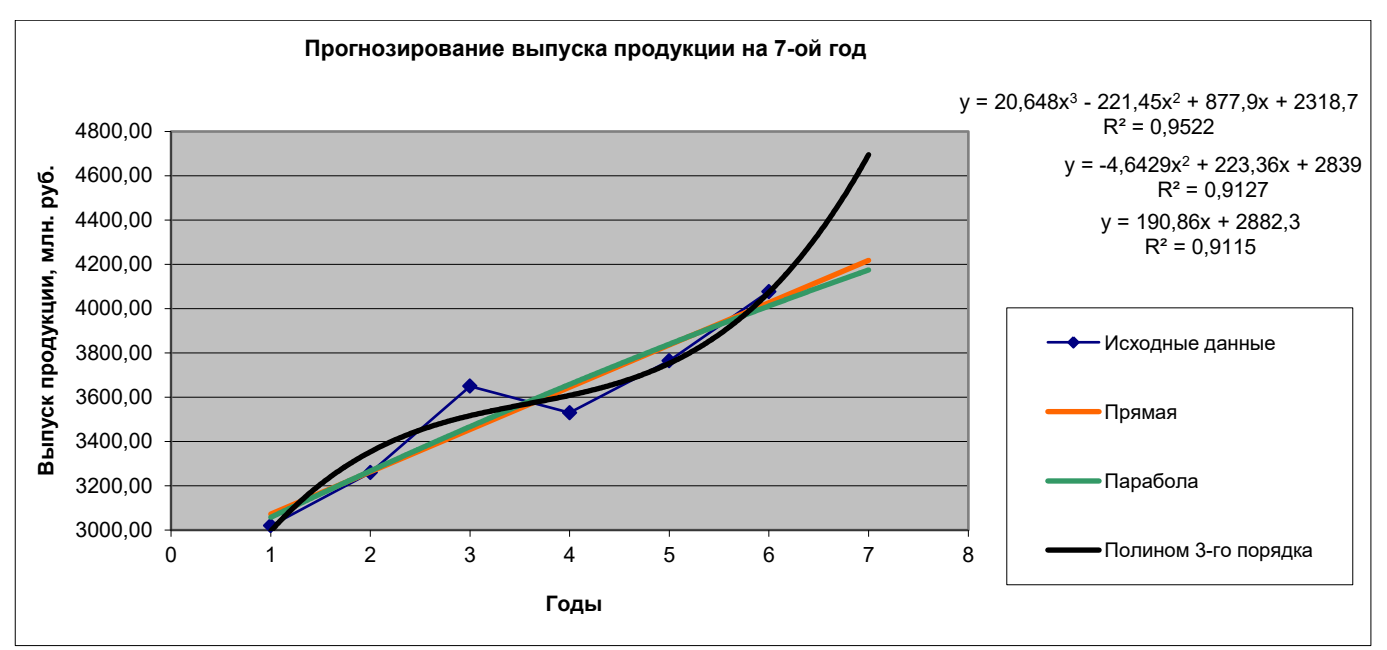

Рис.1.1. График динамики выпуска продукции за 6 лет и прогноз выпуска на год вперед

#### Задание 3.

# 2.2.3 Выявление тенденции развития изучаемого явления (тренда) по данным о выпуске продукции по месяцам за 6-ой год методами скользящей средней и аналитического выравнивания.

Выполнение Задания 3 заключается в решении двух задач:

Задача 1.Расчет скользящей средней, полученной на основе трёхчленной скользящей суммы.

Задача 2. Аналитическое выравнивание по прямой и параболе.

Алгоритмы выполнения Задания 3

Задача 1. Расчет скользящей средней, полученной на основе трёхчленной скользящей суммы

# Алгоритм 3.1. Нахождение значений скользящей средней с помощью инструмента СКОЛЬЗЯЩЕЕ СРЕДНЕЕ надстройки ПАКЕТ АНАЛИЗА

- 1. Сервис => Анализ данных => Скользящее среднее =>ОК;
- 2. Входной интервал <= диапазон ячеек табл. 1.5 со значениями признака-Выпуск продукции (В47:В58);
- 3. Метки в первой строке-<u>НЕ активизировать;</u>
- 4. Интервал <u>НЕ активизировать</u>;
- 5. Выходной интервал <= адрес первой ячейки третьего столбца выходной результативной таблицы (С47);
- 6. Новый рабочий лист и Новая рабочая книга <u>НЕ активизировать;</u>
- 7. Вывод графика-Активизировать;
- 8. Стандартные погрешности <u>НЕ активизировать;</u>

# 9. **OK**.

Выделить диаграмму и с помощью приема "захват мышью" переместить ее в конец *Рабочего файла*.

В результате указанных действий осуществляется вывод значений скользящей средней, начиная с ячейки, указанной в поле Выходной интервал диалогового окна инструмента Скользящее среднее, и графика. Для демонстрационного примера они представлены в табл.1.5 и на рис.1.2.

|    | Α                            | В                              | С                     |
|----|------------------------------|--------------------------------|-----------------------|
| 44 | Таблица 1.5 -ДП              |                                |                       |
| 45 | Выпуск продукции за 6-ой год |                                |                       |
| 46 | Месяцы                       | Выпуск продукции,<br>млн. руб. | Скользящее<br>среднее |
| 47 | январь                       | 175,00                         | #Н/Д                  |
| 48 | февраль                      | 241,00                         | #Н/Д                  |
| 49 | март                         | 300,00                         | 238,67                |
| 50 | апрель                       | 270,00                         | 270,33                |
| 51 | май                          | 330,00                         | 300,00                |
| 52 | июнь                         | 310,00                         | 303,33                |
| 53 | июль                         | 366,00                         | 335,33                |
| 54 | август                       | 341,00                         | 339,00                |
| 55 | сентябрь                     | 420,00                         | 375,67                |
| 56 | октябрь                      | 441,00                         | 400,67                |
| 57 | ноябрь                       | 453,00                         | 438,00                |
| 58 | декабрь                      | 430,00                         | 441,33                |

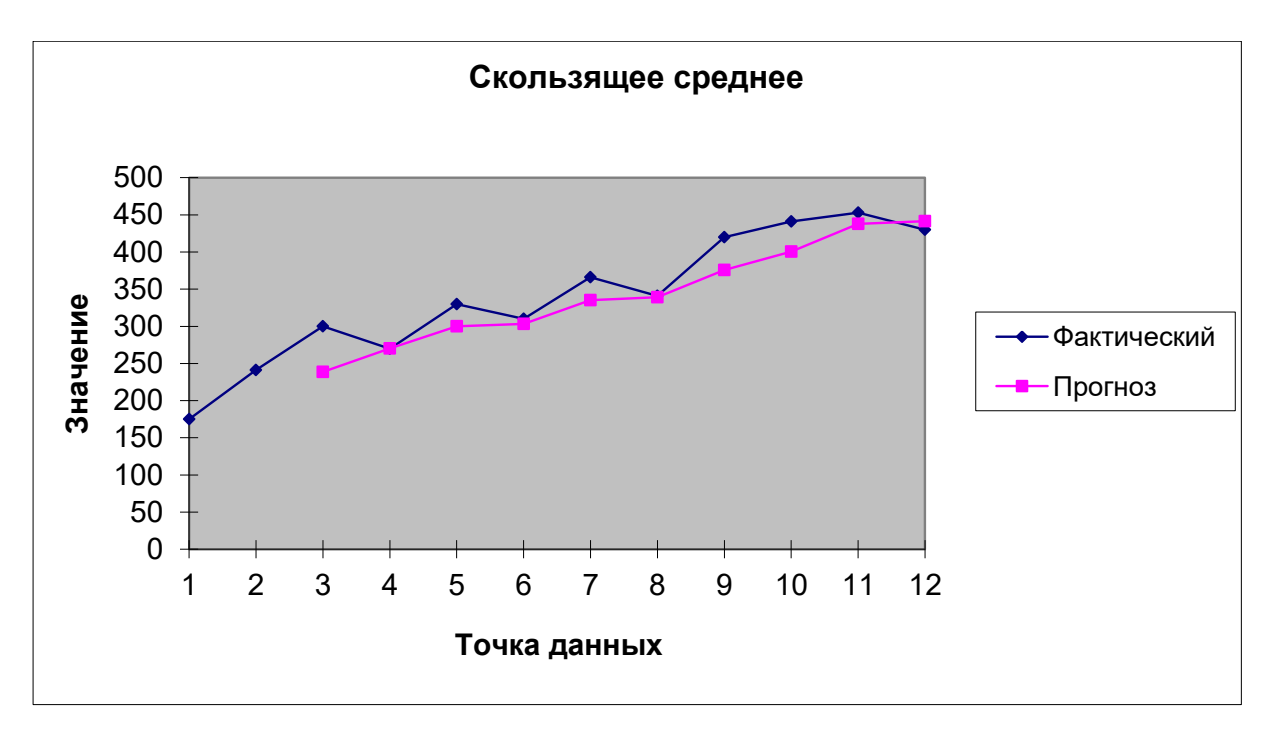

Рис.1.2. График сглаживания ряда динамики выпуска продукции за 6-ой год, сгенерированный в режиме «скользящее среднее» Пакета анализа

#### Алгоритм 3.2. Приведение выходной таблицы к виду, принятому в статистике

- 1. Ячейку С47, содержащую термин " #Н/Д", выделить мышью и очистить, нажав клавишу [Delete];
- 2. Ячейки результативной таблицы (С49:С58), содержащие значения «Скользящее среднее», вырезать с помощью инструмента
- 3. Вставить в табл. 1.5, начиная с ячейки С48, с помощью инструмента 🕮 ;
- 4. Отформатировать таблицу по образцу с помощью инструмента

Для демонстрационного примера полученная результативная таблица выглядит следующим образом.

|    | Α                            | В                              | С                     |
|----|------------------------------|--------------------------------|-----------------------|
| 44 |                              | Г                              | Габлица 1.5-ДП        |
| 45 | Выпуск продукции за 6-ой год |                                |                       |
| 46 | Месяцы                       | Выпуск продукции,<br>млн. руб. | Скользящее<br>среднее |
| 47 | январь                       | 175,00                         |                       |
| 48 | февраль                      | 241,00                         | 238,67                |
| 49 | март                         | 300,00                         | 270,33                |
| 50 | апрель                       | 270,00                         | 300,00                |

| 51 | май      | 330,00 | 303,33 |
|----|----------|--------|--------|
| 52 | июнь     | 310,00 | 335,33 |
| 53 | июль     | 366,00 | 339,00 |
| 54 | август   | 341,00 | 375,67 |
| 55 | сентябрь | 420,00 | 400,67 |
| 56 | октябрь  | 441,00 | 438,00 |
| 57 | ноябрь   | 453,00 | 441,33 |
| 58 | декабрь  | 430,00 |        |

График сглаживания ряда динамики выпуска продукции методом скользящей средней представлен на рис. 1.3.

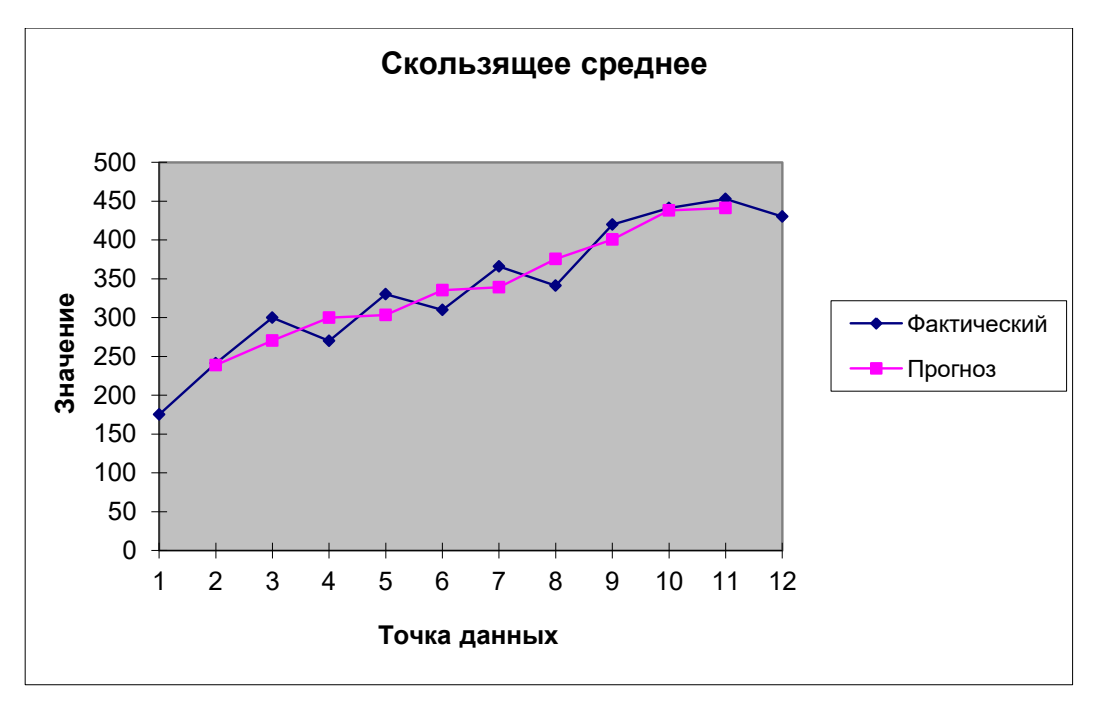

Рис.1.3. График сглаживания скользящей средней ряда динамики выпуска продукции за 6-ой год

Задача 2. Аналитическое выравнивание по прямой и параболе

# Алгоритм 3.3. Построение графика динамики выпуска продукции по месяцам за 6ойгод с использованием средств инструмента МАСТЕР ДИАГРАММ

- 1. Выделить мышью столбец данных в диапазоне В47:В58 (табл. 1.5);
- 2. Вставка=>Диаграмма=>Точечная;
- 3. В появившемся диалоговом окне **Мастер диаграмм** (шаг 1 из 4) выбрать вид точечной диаграммы, на которой значения соединены отрезками;
- 4. Далее;

- 5. В появившемся диалоговом окне Мастер диаграмм (шаг 2 из 4) выбрать вкладку Ряд и ввести имя ряда «Исходные данные»;
- б. Далее;
- 7. В появившемся диалоговом окне Мастер диаграмм (шаг 3 из 4) выбрать вкладку Заголовки и задать названия диаграммы (*«Выпуск продукции за 6-ой год по месяцам»*) и осей X (*«Месяцы»*) и У (*«Выпуск продукции.млн. руб.»*;
- 8. Готово.

Выделить диаграмму и с помощью приема "захват мышью" переместить ее в конец *Рабочего файла*.

# Алгоритм 3.4. Сглаживание ряда динамики выпуска продукции методом аналитического выравнивания с помощью инструмента Мастер диаграмм

- 1. Выделить мышью диаграмму «Выпуск продукции за 6-ойгод по месяцам», расположенную в конце Рабочего файла;
- 2. Диаграмма => Добавить линию тренда;
- 3. В появившемся диалоговом окне Линия тренда выбрать вкладку Тип и задать вид линии тренда *линейная*;
- 4. Выбрать вкладку Параметры и выполнить действия:
  - 1. Переключатель Название аппроксимирующей кривой: автоматическое/другое установить в положение другое и ввести имя тренда Прямая;
  - 2. Поле Прогноз вперед на- <u>НЕ активизировать;</u>
  - 3. Поле Прогноз назад на-<u>НЕ активизировать;</u>
  - 4. Флажок Пересечение кривой с осью Y в точке <u>НЕ</u> активизировать;
  - 5. Флажок Показывать уравнение на диаграмме <u>Активизировать;</u>
  - 6. Флажок Поместить на диаграмму величину достоверности аппроксимации R<sup>2</sup> Активизировать;
  - 7. **OK**;
  - 8. Установить курсор на линию тренда, щелкнуть правой клавишей мыши и выбрать меню **Формат линии тренда**;
  - 9. В появившемся диалоговом окне **Формат линии тренда** выбрать вкладку **Вид** и задать по своему усмотрению тип, цвет и толщину линии;
  - 10. ОК;
  - 11. Выделить уравнение линии тренда и индекс детерминации **R**<sup>2</sup> и с помощью приема "захват мышью" вынести их за корреляционное поле. При необходимости уменьшить размер шрифта.
- 5. Действия 1 4 (в п.4 шаги 1–11) выполнить для линии тренда *парабола*.

По окончании работы алгоритма 3.4 выполнить следующие действия:

- 1. Снять заливку области построения;
- 2. При необходимости изменить масштаб шкалы осей диаграммы.

Результат работы алгоритмов 3.3 – 3.4 для демонстрационного примера представлен на рис.1.4.

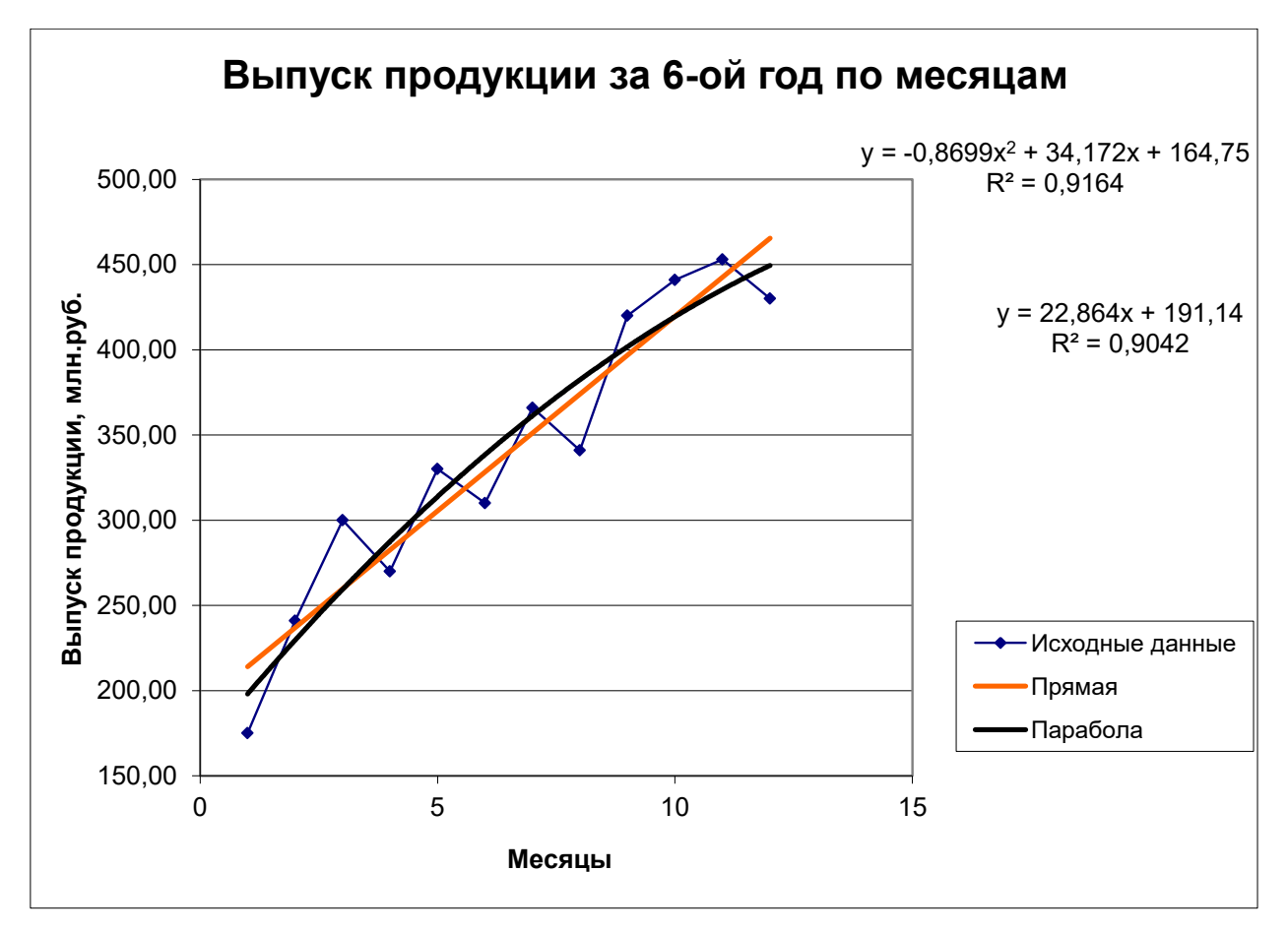

Рис. 1.4. График сглаживания по прямой и параболе ряда динамики выпуска продукции за 6-ой год

#### 3. Список литературы

- 1. Козлов А.Ю., Мхитарян В.С., Шишов В.Ф. Статистические функции MS Excel в экономико-статистических расчетах: Учеб. пособие для вузов/Под ред. проф. В.С. Мхитаряна М.: ЮНИТИ-ДАНА, 2017.
- 2. Козлов А.Ю., Шишов В.Ф. Пакет анализа MS Excel в экономико-статистических расчетах: Учеб. пособие для вузов/Под ред. проф. В.С.Мхитаряна. М.: ЮНИТИ-ДАНА, 2016.
- 3. Макарова Н.В., Трофимец В.Я. Статистика в Ехсеl: Учеб. пособие. М.: Финансы и статистика, 2017.
- 4. Общая теория статистики: Статистическая методология в изучении коммерческой деятельности: Учебник/Под ред. Башиной О.Э., Спирина А.А.– М.: Финансы и статистика, 2016.
- 5. Статистика. Практикум: Учебное пособие для академического бакалавриата / Под ред. Елисеевой И.И.- М.: Издательство Юрайт, 2019
- 6. Статистика: Учебник и практикум для бакалавров/ Под ред. В.Н. Долгова Т.Ю. Медведева- М.: Издательство Юрайт, 2019
- Черткова Е.А. Статистика. Автоматизация обработки информации: Учебное пособие - М.: Издательство Юрайт, 2018//ЭБС
- Яковлев В.Б. Статистика. Расчеты в Microsoft Excel : учеб. пособие для вузов М.: Издательство Юрайт, 2018